## Innskráning í Office 365 í fyrsta sinn

Nemendur byrja á því að fylgja leiðbeiningum um stofnun á lykilorði sem hægt er að finna á vefsíðu skólans.

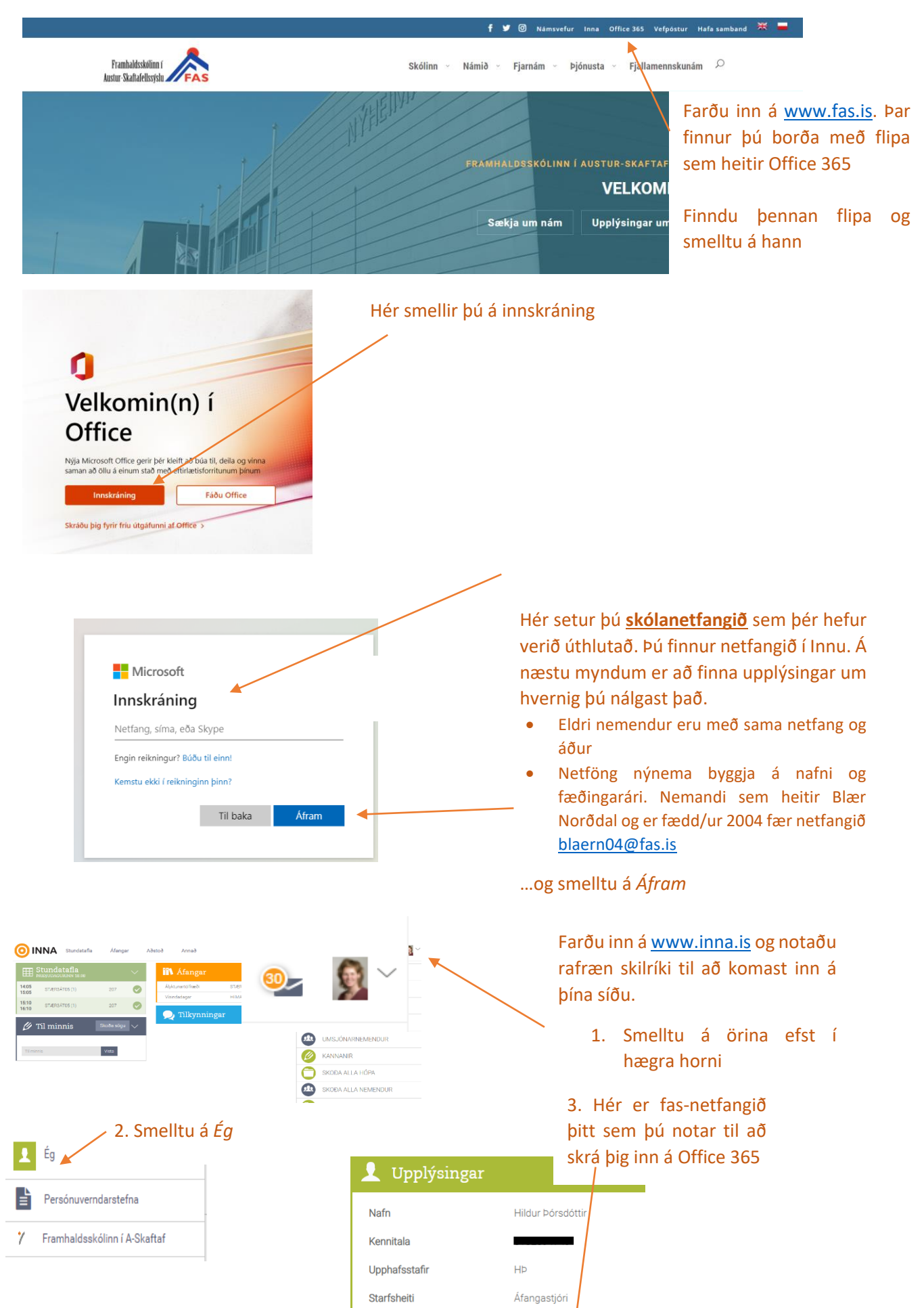

| Menntaský<br>Innskráning<br>nemandi@fas.is<br>Kemstu ekki í reikning | ginn þinn?<br>Til baka Áfram | <ul> <li>✔ Penntaský</li> <li>← nemandi@fas.is</li> <li>Færa inn aðgangsorð</li> <li>Aðgangsorð</li> <li>Ég man ekki aðgangsorðið</li> <li>Innskráning</li> </ul> |  |  |  |  |  |
|----------------------------------------------------------------------|------------------------------|----------------------------------------------------------------------------------------------------|--|--|--|--|--|
| Um Menntaskýið -                                                     | Lyklakippan                  | Um Menntaskýið - Lyklakippan                                                                                                    |  |  |  |  |  |

Því næst setur þú inn lykilorð.

- Því næst setja nemendur inn netfangið sitt og smella á áfram
- Og lykilorð sem var útbúið í upphafi

Smelltu á Innskráning

Mikilvægt er að fylgja eftirfarandi leiðbeiningum varðandi tveggja þátta auðkenningu <u>Hlekkur hér</u>

| SO.       | Q. 3     |          | ₽ Sear  | rch    |            |         |            |          | ~~       | Sel.         |   | Ser. | ٥ | ø |
|-----------|----------|----------|---------|--------|------------|---------|------------|----------|----------|--------------|---|------|---|---|
| Good mo   | rning    |          |         |        |            |         |            |          | In       | stall Office | ~ |      |   |   |
| +         | o -      |          | w       | x      |            | N       | 4          | T        | s        | 6            |   |      |   |   |
| Start new | Outlook  | OneDrive | Word    | Excel  | PowerPoint | OneNote | SharePoint | Teams    | Sway     | Forms        |   |      |   |   |
| - Nú      | ina erti | u komin  | n inn í | Office | 365 uml    | nverfið | . Hér get  | tur þú f | arið ini | ١á           |   |      |   |   |

netútgáfu forritanna sem eru í boði í Office 365

Áður en þú byrjar að nota forritin þar að setja forritið upp í tölvunni þinni og símanum. Hægt er að setja forritið upp í fimm tækjum

Smelltu á Install Office

Það fer eftir tækjum hvernig farið er að því að setja forritin upp. Fylgið leiðbeiningunum á skjánum og gúgglið ef þarf.

Notið leitarorð. Dæmi:

- Office 365/install office/Windows (fyrir tölvur með windows stýrikerfi)
- Office 365/install office/MacOS (fyrir Mac tölvur)
- Office 365/install office/android (fyrir android síma)
- Office 365/install office/iOS (fyrir Iphone)